# **Bidder's Guide- Add and View EUP**

# Login by Independent Bidder

#### Home page

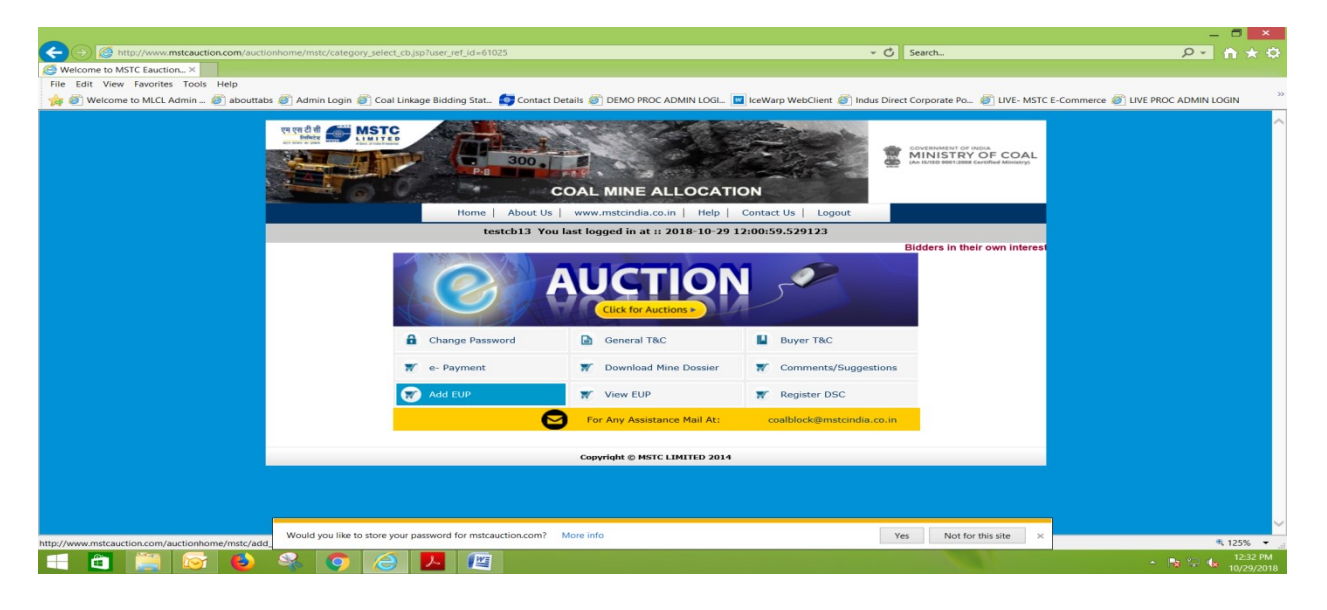

### Add EUP

- a) The Option 'Add EUP' is given to the independent bidders.
- b) In Add EUP link, details have to be entered, EUP type has to be selected and then submitted.

|                                                                                                    | - C. Saut                                   |                       |
|----------------------------------------------------------------------------------------------------|---------------------------------------------|-----------------------|
| A List of the second second seco | • O search                                  | <u> </u>              |
| Ella Sella Vian Exeminer Toric Main                                                                                                    |                                             |                       |
| rite Eule view ratvilles rous rielp                                                                                                    | et 🚳 Indur Direct Comorate Ro 🛛 🚳 LIVE MSTC |                       |
|                                                                                                    | in a line biect corporate Fo a live wate    |                       |
| COAL MINE ALLOCATION                                                                                                    | 01-6                                        | ·                     |
| Home   About Us   www.mstcindia.co.in   Help   Contact Us   L                                                                                                    | pgout                                       |                       |
| testcb13 You last logged in at :: 2018-10-29 12:00:59.52912                                                                                                    | 3                                           | <ul> <li>I</li> </ul> |
| Add EUP                                                                                                    |                                             |                       |
| Before adding new EUP please check the list of EUPs already added<br>Company by clicking the link View EUP. Duplicate entry of EUP is n                                                                                                    | against your<br>allowed.                    |                       |
| PAN No: ASDFG1234H                                                                                                    |                                             |                       |
| Company Name: TEST CB 1                                                                                                    |                                             |                       |
| Registered Address: Street: RAIPUR; City:-RAIPUR;<br>Country:-INDIA; Pin:-600020                                                                                                    |                                             |                       |
| EUP Name:                                                                                                    |                                             |                       |
| EUP Type: Select Type DRI                                                                                                    |                                             |                       |
| EUP Capacity: Hot Melal<br>Comment                                                                                                    |                                             |                       |
| EUP Address: IPP<br>Center/ State GENCOs Power Plant                                                                                                    |                                             |                       |
| City:                                                                                                    |                                             |                       |
| Pin:                                                                                                    |                                             |                       |
| State: Select State 🗸                                                                                                    |                                             |                       |
| Country: INDIA                                                                                                    |                                             |                       |
| Submit                                                                                                    |                                             |                       |
|                                                                                                    |                                             |                       |
| Would you like to store your password for mstcauction.com? More info                                                                                                    | Yes Not for this site ×                     | € 125% <b>▼</b>       |
| 📹 🗃 🔄 🚯 🔍 👩 🖉 📕 👜                                                                                                    |                                             | ▲ 🕞 🍟 🔒 12:32 PM      |

c) After selection of any EUP type, UOM is automatically displayed.  $\backslash$ 

|                                            |                                                         |                                                                                                    |                             | _ 🗇 💌                              |
|--------------------------------------------|---------------------------------------------------------|----------------------------------------------------------------------------------------------------|-----------------------------|------------------------------------|
|                                            | mstc/add_eup.jsp                                        | - 0                                                                                                    | Search                      | ይ~ 👌 🛧 🗘                           |
| Add EUP ×                                  |                                                         |                                                                                                    |                             |                                    |
| File Edit View Favorites Tools Help        |                                                         |                                                                                                    | _                           |                                    |
| 🙀 🥘 Welcome to MLCL Admin 🥘 abouttabs 🥘 Ad | lmin Login 🍘 Coal Linkage Bidding Stat 🤤 Contact        | Details 🕘 DEMO PROC ADMIN LOGI 🔟 IceWarp WebClient 🌒 Indus Direc                                                     | t Corporate Po 🥘 LIVE- MSTC | E-Commerce 🖉 LIVE PROC ADMIN LOGIN |
|                                            |                                                         | COAL MINE ALLOCATION                                                                                                 |                             | ^                                  |
|                                            | Home About Us                                           | www.mstcindia.to.in   Help   Contact Us   Logout                                                                     |                             |                                    |
|                                            | testcb13 You                                            | a last logged in at :: 2018-10-29 12:00:59.529123                                                                    |                             |                                    |
|                                            |                                                         | Add EUP                                                                                                    |                             |                                    |
|                                            | Before adding new EUP<br>Company by clicking t          | P please check the list of EUPs already added against your the link View EUP. Duplicate entry of EUP is not allowed. |                             |                                    |
|                                            | PAN No:                                                 | ASDFG1234H                                                                                                    |                             |                                    |
|                                            | Company Name:                                           | TEST CB 1                                                                                                    |                             |                                    |
|                                            | Registered Address:                                     | Street: RAIPUR; City:-RAIPUR;<br>Country:-INDIA; Pin:-600020                                                         |                             |                                    |
|                                            | EUP Name:                                               | Demo Ind Comp 1 EUP                                                                                                  |                             |                                    |
|                                            | EUP Type:                                               | DRI                                                                                                    |                             |                                    |
|                                            | EUP Capacity:                                           | UOM: MTPA                                                                                                    |                             |                                    |
|                                            | EUP Address:                                            |                                                                                                    |                             |                                    |
|                                            | City:                                                   |                                                                                                    |                             |                                    |
|                                            | Pin:                                                    |                                                                                                    |                             |                                    |
|                                            | State:                                                  | Select State                                                                                                    |                             |                                    |
|                                            | Country:                                                | INDIA                                                                                                    |                             |                                    |
|                                            |                                                         | Submit                                                                                                    |                             |                                    |
| -                                          |                                                         |                                                                                                    |                             | ~                                  |
| Wou                                        | Id you like to store your password for mstcauction.com? | More info Ye                                                                                                    | Not for this site           | * 125% 💌 .                         |
| 📫 📋 🚞 🐼 🚳                                  | S 🖉 📕 🖉                                                 |                                                                                                    | CI.                         | ► 📘 🖓 🖓 🚺 12:34 PM<br>10/29/2018   |

d) Clicking on Submit button, gives alert message to re-check the details before final submission. On clicking OK, EUP is added and on clicking Cancel, the user has to again add the EUP.

|                                                             |                                    |                                               |                                                      |                                   |                        |                            | _ 🗇 ×                             |
|-------------------------------------------------------------|------------------------------------|-----------------------------------------------|------------------------------------------------------|-----------------------------------|------------------------|----------------------------|-----------------------------------|
| (A) Attp://www.mstcauction.com/auctionhome/mstc/add_eup.jsp |                                    |                                               |                                                      |                                   | - 🖒 Search             | L                          | ₽ 6 ☆ Ø                           |
| Add EUP ×                                                   |                                    |                                               |                                                      |                                   |                        |                            |                                   |
| File Edit View Favorites Tools Help                         |                                    |                                               |                                                      |                                   |                        |                            |                                   |
| 🙀 🍘 Welcome to MLCL Admin 🝘 abouttabs 🚳 Admin Login 💣 Coal  | Linkage Bidding Stat 🧑             | Contact Details 🥘 DEMO PR                     | OC ADMIN LOGI 🔟                                      | ceWarp WebClient                  | Indus Direct Corpo     | rate Po 🙋 LIVE- MSTC I     | -Commerce 💣 LIVE PROC ADMIN LOGIN |
|                                                             | P-B                                | COAL MINE                                     | ALLOCATIO                                            | N                                 | 100                    |                            | ^                                 |
|                                                             | Home A                             | bout Us   www.mstcindia                       | .co.in   Help   C                                    | ontact Us   Logo                  | out                    |                            |                                   |
|                                                             | testch                             | o13 You last logged in a                      | t :: 2018-10-26 13:                                  | 36:34.257673                      |                        |                            |                                   |
|                                                             |                                    | Ade                                           | I EUP                                                |                                   |                        |                            |                                   |
|                                                             | Before adding ne<br>Company by cli | ew EUP please check the cking the link Vew EU | ne list of EUPs alro<br>P. Duplicate entry           | eady added aga<br>of EUP is not a | ainst your<br>allowed. |                            |                                   |
|                                                             | PAN No:                            | Messag                                        | e from webpage                                       | ×                                 |                        |                            |                                   |
|                                                             | Company Name:                      |                                               | , ,                                                  |                                   |                        |                            |                                   |
|                                                             | Registered Address:                | Please check the cor<br>No corrections will B | rectness of the EUP deta<br>be allowed after submiss | ils entered.<br>tion.             |                        |                            |                                   |
|                                                             | EUP Name:                          | Click OK to submit of                         | or Cancel for correction.                            |                                   |                        |                            |                                   |
|                                                             | EUP Type:                          |                                               |                                                      |                                   |                        |                            |                                   |
|                                                             | EUP Capacity:                      |                                               | OK                                                   | Cancel                            |                        |                            |                                   |
|                                                             | EUP Address:                       | 222f                                          |                                                      |                                   |                        |                            |                                   |
|                                                             | City:                              | kolkata                                       |                                                      |                                   |                        |                            |                                   |
|                                                             | Pin:                               | 700020                                        |                                                      |                                   |                        |                            |                                   |
|                                                             | State:                             | West Benga                                    | al 🗸                                                 | ]                                 |                        |                            |                                   |
|                                                             | Country:                           | INDIA                                         |                                                      |                                   |                        |                            |                                   |
|                                                             |                                    | S                                             | ubmit                                                |                                   |                        |                            |                                   |
|                                                             |                                    |                                               |                                                      |                                   |                        |                            |                                   |
| Would you like to store yo                                  | our password for mstcauctio        | on.com? More info                             |                                                      |                                   | Yes                    | Not for this site $\times$ | * 1759/ -                         |
| 💶 🛅 🚞 🔂 🗳 🔍 🧔 🥭                                             |                                    |                                               |                                                      |                                   |                        | N                          | - N₂ ♀ (★ 11:42 AM                |

e) After submitting the details of EUP successfully, message is displayed confirming the addition of EUP.

|                                                              |                                             | /                                                                                                    |                                        |                                   |
|--------------------------------------------------------------|---------------------------------------------|----------------------------------------------------------------------------------------------------|----------------------------------------|-----------------------------------|
| A Strat / Survey metrauction com/suctionhome/metr/add aun it | 0                                           | /                                                                                                    | * CL Search                            |                                   |
| Add EUP ×                                                    | м.<br>                                      |                                                                                                    | - O Startin                            |                                   |
| File Edit View Favorites Tools Help                          |                                             | /                                                                                                    |                                        |                                   |
| 👍 🍘 Welcome to MLCL Admin 💣 abouttabs 💣 Admin Login 💣 (      | Coal Linkage Bidding Stat 🥌 Conta           | ict Details 🎯 DEMO PROC ADMIN LOGI. 🔟 IceWarp WebClient 🍘 Ind                                                                     | lus Direct Corporate Po 🙆 LIVE- MSTC E | -Commerce 🎒 LIVE PROC ADMIN LOGIN |
|                                                              |                                             |                                                                                                    |                                        | 1                                 |
|                                                              | Home About                                  | us   www.msteindia.co.in   help   Contact Us   Logout                                                                             |                                        |                                   |
|                                                              | testcb13 1                                  | rou last logged in at :: 2018-10-26 13:36:34.257673                                                                               |                                        |                                   |
|                                                              |                                             | Add EVP                                                                                                    |                                        |                                   |
|                                                              |                                             | EUP Added Successfully!                                                                                                    |                                        |                                   |
|                                                              | Before adding new El<br>Company by clicking | UP please check the list of EUPs already added against y<br>g the link <mark>View EUP.</mark> Duplicate entry of EUP is not allow | your<br>ed.                            |                                   |
|                                                              | PAN No:                                     | ASDFG1234H                                                                                                    |                                        |                                   |
|                                                              | Company Name:                               | TEST CB 1                                                                                                    |                                        |                                   |
|                                                              | Registered Address:                         | Street: RAIPUR; City:-RAIPUR;<br>Country:-INDIA; Pin:-600020                                                                      |                                        |                                   |
|                                                              | EUP Name:                                   | Demo Ind Comp 1 EUP                                                                                                    |                                        |                                   |
|                                                              | EUP Type:                                   | Select Type                                                                                                    |                                        |                                   |
|                                                              | EUP Capacity:                               | 150 UOM:                                                                                                    |                                        |                                   |
|                                                              | EUP Address:                                | 222f                                                                                                    |                                        |                                   |
|                                                              | City:                                       | kolkata                                                                                                    |                                        |                                   |
|                                                              | Pin:                                        | 700020                                                                                                    |                                        |                                   |
|                                                              | State:                                      | Select State V                                                                                                    |                                        |                                   |
|                                                              | Country:                                    | INDIA                                                                                                    |                                        |                                   |
|                                                              |                                             | Submit                                                                                                    |                                        |                                   |
| -                                                            |                                             |                                                                                                    |                                        |                                   |
| Your current security                                        | settings put your computer at risk.         | Fi                                                                                                    | ix settings for me Settings ×          | € 125% ▼                          |
| 💷 🖀 🔯 🕹 🔍 🤈 /                                                | 🥝 🖳 🔼                                       |                                                                                                    |                                        | - 🔩 🖵 📢 11:42 AM                  |

**View EUP:** In View EUP link, the added EUPs can be viewed by the user. In this page all the registrations of the company can be viewed

|                                                        |                              |                                                                     |                    |                              |                |                         |                                   | _ 🗖 🗙      |   |
|--------------------------------------------------------|------------------------------|---------------------------------------------------------------------|--------------------|------------------------------|----------------|-------------------------|-----------------------------------|------------|---|
| A ttp://www.mstcauction.com/auctionhome/mstc/view_eup. | jsp                          |                                                                     |                    |                              | - C S          | earch                   |                                   | P + ↑ ★ €  | 2 |
| G View EUP ×                                           |                              |                                                                     |                    |                              |                |                         |                                   |            |   |
| File Edit View Favorites Tools Help                    |                              |                                                                     |                    |                              |                |                         |                                   |            |   |
| 🙀 🎒 Welcome to MLCL Admin 🎒 abouttabs 🎒 Admin Login 🎒  | Coal Linkage Bidding Stat.   | Contact Details 🕘 DEMO PROC ADMIN LO                                | .OGI 🔟 IceWa       | rp WebClient 🧯               | Indus Direct C | orporate Po 🧉 LIV       | VE- MSTC E-Commerce 衜 LIVE PROC A | DMIN LOGIN | " |
|                                                        |                              | 300<br>COAL MINE ALLOC                                              | CATION             |                              |                | DVERNMENT OF INDIA      | COAL<br>Initiatry                 | í          | ^ |
|                                                        | Home                         | About Us   www.mstcindia.co.in   H                                  | lelp   Contac      | t Us   Logo                  | ut             |                         |                                   |            |   |
|                                                        | te                           | stcb13 You last logged in at :: 2018-1                              | 0-26 13:36:3       | 4.257673                     |                |                         |                                   |            |   |
|                                                        |                              | View EUPs                                                           |                    |                              |                |                         |                                   |            |   |
|                                                        |                              | List of registrations details of company f                          | for Coal Mine A    | uction                       |                |                         |                                   |            |   |
|                                                        | Registra                     | tionNumber                                                          |                    | Authorized P                 | erson          |                         |                                   |            |   |
|                                                        | mstc/TES                     | ST CB 1/1805                                                        |                    | CB BUYER                     | RI             |                         |                                   |            |   |
|                                                        | mstc/TES                     | ST CB 1/1806                                                        |                    | CB BUYER                     | 82             |                         |                                   |            |   |
|                                                        | mstc/TES                     | ST CB 1/1807                                                        |                    | CB BUYE                      | 3              |                         |                                   |            |   |
|                                                        |                              |                                                                     |                    |                              |                |                         |                                   |            |   |
| SI NO.                                                 | Eup Name 💠                   | Eup Address                                                         | ¢ Eup<br>Type      | Eup<br>Capacity <sup>‡</sup> | Pan ¢          | Authorized<br>Person \$ |                                   |            |   |
| 1 Dem                                                  | to Ind Comp 1 EUP KOLI       | KATA; City: KOLKATA; Pin: 700200; State: West Ben<br>Country: INDIA | igal; Hot<br>Metal | 250.0000                     | ASDFG1234H     | CB BUYER1               |                                   |            |   |
| 2 Dem                                                  | to Ind Comp 1 EUP KOLI       | KATA; City: KOLKATA; Pin: 700210; State: West Ben<br>Country: INDIA | igal; Hot<br>Metal | 200.0000                     | ASDFG1234H     | CB BUYER1               |                                   |            |   |
| 3 Dem                                                  | to Ind Comp 1 EUP delhi; C   | ity: delhi; Pin: 100254; State: West Bengal; Country: I             | INDIA Hot<br>Metal | 350.0000                     | ASDFG1234H     | CB BUYER2               |                                   |            |   |
| 4 Dem                                                  | to Ind Comp 1 EUP Kolkat     | a; City: kolkata; Pin: 700020; State: West Bengal; Cou<br>INDIA     | untry: DRI         | 300.0000                     | ASDFG1234H     | CB BUYER2               |                                   |            |   |
| 5 Dem                                                  | to Ind Comp 1 EUP 222f; Cit  | y: kolkata; Pin: 700020; State: West Bengal; Country:               | INDIA DRI          | 150.0000<br>MTPA             | ASDFG1234H     | CB BUYER3               |                                   |            |   |
|                                                        |                              |                                                                     | 177                |                              |                |                         |                                   |            |   |
|                                                        |                              |                                                                     |                    |                              |                |                         |                                   |            |   |
| Your current security                                  | y settings put your computer | at risk.                                                            |                    |                              | Fix settings f | or me Setting:          | s ×                               | · 125%     | * |
| 📹 🗃 📷 🚯 🔍 🕥                                            | 🥖 🌆 📕                        | States and States and States and                                    |                    |                              |                | 11                      | - 🖡                               | 11:43 AM   |   |

# Login by Joint Venture Bidder

# **Home Page**

The JV Company is not allowed to add EUP. The independent partners of the JV Company will have to add their respective EUPs through their independent login.

|                                                                                                    |                                       |                                 |                                     |                                                                           | -                            |            | ×          |
|----------------------------------------------------------------------------------------------------|---------------------------------------|---------------------------------|-------------------------------------|---------------------------------------------------------------------------|------------------------------|------------|------------|
| COM Mttp://www.mstcauction.com/auctionhome/mstc/category_sele                                                    | :t_cb.jsp?user_ref_id=61063           |                                 | - C Se                              | earch                                                                     | ÷ ۵                          | <b>m</b> ★ | \$         |
| Gewelcome to MSTC Eauction ×                                                                                     |                                       |                                 |                                     |                                                                           |                              |            |            |
| File Edit View Favorites Tools Help                                                                              | -                                     | -                               |                                     |                                                                           |                              |            | >>         |
| 🙀 🕘 Welcome to MLCL Admin 🕘 abouttabs 🎒 Admin Login 🥘 Coa                                                        | I Linkage Bidding Stat 🛃 Contact Deta | ails 🕘 DEMO PROC ADMIN LOGI 📘   | IceWarp WebClient 🕘 Indus Direct Co | orporate Po 🙆 LIVE- MSTC E-                                               | Commerce 🥘 LIVE PROC ADMIN I | OGIN       | _          |
|                                                                                                    | 300.                                  | DAL MINE ALLOCATIO              | ON E                                | VYERNMENT OF INDIA<br>INISTRY OF COAL<br>IDIDO 00013088 Certified Mensury |                              |            | ^          |
|                                                                                                    | Home About Us                         | www.mstcindia.co.in   Help      | Contact Us Logout                   |                                                                           |                              |            |            |
| and the second second second second second second second second second second second second second second second | testjv7 You la                        | st logged in at :: 2018-10-29 1 | 1:13:09.33739                       |                                                                           |                              |            |            |
|                                                                                                    |                                       |                                 |                                     | Bidders in their own intere                                               |                              |            |            |
|                                                                                                    | Change Password                       | Click for Auctions >            | Buyer T&C                           |                                                                           |                              |            |            |
|                                                                                                    |                                       |                                 |                                     |                                                                           |                              |            |            |
|                                                                                                    | 🛒 e- Payment                          | T Download Mine Dossier         | Comments/Suggestions                |                                                                           |                              |            |            |
|                                                                                                    | W -                                   | View EUP                        | W Register DSC                      |                                                                           |                              |            |            |
|                                                                                                    | 0                                     | For Any Assistance Mail At:     | coalblock@mstcindia.co.in           |                                                                           |                              |            |            |
|                                                                                                    |                                       | Copyright © MSTC LIMITED 2014   |                                     |                                                                           |                              |            |            |
|                                                                                                    |                                       |                                 |                                     |                                                                           |                              |            |            |
|                                                                                                    |                                       |                                 |                                     |                                                                           |                              |            |            |
|                                                                                                    |                                       |                                 |                                     |                                                                           |                              |            |            |
| Would you like to store                                                                                          | your password for mstcauction.com? M  | ore info                        | Yes                                 | Not for this site ×                                                       |                              | 1050       | ×.         |
| = 🗃 🚞 🛜 赵 🔍 🕥 🧷                                                                                                  |                                       |                                 |                                     |                                                                           | - 🍡 🗐 🌢                      | 11:50      | AM<br>2019 |

# **View EUP**

In View EUP link, the details of EUPs of the JV partners can be seen. Example: In the screenshot below, details of the EUPs of two JV partners are available in the login.

|                                           |             |                    |                                                                            |                        |                          |                              |                 |                                               |                               | -           | . 🗖 💌              |      |
|-------------------------------------------|-------------|--------------------|----------------------------------------------------------------------------|------------------------|--------------------------|------------------------------|-----------------|-----------------------------------------------|-------------------------------|-------------|--------------------|------|
| Attp://www.mstcauction.com/auctionhome    | /mstc/viev  | v_eup.jsp          |                                                                            |                        |                          |                              | → 🖒 Se          | arch                                          |                               | Q -         | $\uparrow$ $\star$ | ¢    |
| 🧑 View EUP 🛛 🗙                            |             |                    |                                                                            |                        |                          |                              |                 |                                               |                               |             |                    |      |
| File Edit View Favorites Tools Help       |             |                    |                                                                            |                        |                          |                              |                 |                                               |                               |             |                    |      |
| 🙀 🎒 Welcome to MLCL Admin 🥘 abouttabs 🥘 A | Admin Logi  | in 🧃 Coal Link     | age Bidding Stat 🧑 Contact Details 🎒 DEMO PROC                             | ADMIN LOGI             | IceWarp V                | VebClient 遵                  | Indus Direct Co | rporate Po 🎒 LIV                              | VE- MSTC E-Commerce 🍯 LIVE PR | OC ADMIN LO | DGIN               |      |
|                                           |             |                    | COAL MINE A                                                                | LLOCATIO               | N                        |                              | 10 M            | INISTRY OF C<br>IS/ISO 9001:2008 Certified Mi | COAL<br>Ionarry)              |             |                    | ^    |
|                                           |             |                    | Home About Us www.mstcindia.co                                             | .in   Help   C         | ontact U                 | s Logou                      | t               |                                               |                               |             |                    |      |
|                                           |             |                    | testjv7 You last logged in at ::                                           | 2018-10-29 11:         | 13:09.3                  | 3739                         |                 |                                               |                               |             |                    |      |
|                                           |             |                    | View I                                                                     | UPs                    |                          |                              |                 |                                               |                               |             |                    |      |
|                                           |             |                    | List of registrations details of co                                        | mpany for Coal M       | line Auc                 | tion                         |                 |                                               |                               |             |                    |      |
|                                           |             |                    | Name of the JV Company                                                     |                        |                          | т                            | EST JV 7        |                                               |                               |             |                    |      |
|                                           |             |                    |                                                                            |                        |                          |                              |                 |                                               |                               |             |                    |      |
|                                           |             |                    | Registration Number of the Partners                                        |                        |                          | Autho                        | orized Person   |                                               |                               |             |                    |      |
|                                           |             |                    | mstc/TEST CB 4/1843                                                        |                        |                          | 1                            | MSTCDS8         |                                               |                               |             |                    |      |
|                                           |             |                    | mstc/TEST CB FIVE/1844                                                     |                        | MSTCDS9                  |                              |                 |                                               |                               |             |                    |      |
|                                           | SI No.      | Eup Name ©         | Eup Address 🛛 🗢                                                            | Name of the<br>Partner | Eup<br>Type <sup>©</sup> | Eup<br>Capacity <sup>©</sup> | Pan ¢           | Authorized<br>Person                          |                               |             |                    |      |
|                                           | 1           | TEST CB4<br>UNIT 1 | KOLKATA; City: KOLKATA; Pin: 700020; State: West<br>Bengal; Country: INDIA | TEST CB 4              | DRI                      | 500.0000                     | ABCDE1234E      | MSTCDS8                                       |                               |             |                    |      |
|                                           | 2           | TEST CB5<br>UNIT1  | KOLKATA; City: KOLKATA; Pin: 700020; State: West<br>Bengal; Country: INDIA | TEST CB FIVE           | DRI                      | 600.0000                     | ABCDF1234E      | MSTCDS9                                       |                               |             |                    |      |
|                                           | 3           | TEST CB4<br>UNIT2  | KOLKATA; City: KOLKATA; Pin: 700020; State: West<br>Bengal; Country: INDIA | TEST CB 4              | DRI                      | 500.0000                     | ABCDE1234E      | MSTCDS8                                       |                               |             |                    |      |
|                                           | 4           | TEST CB5<br>UNIT 2 | 22; City: KOLKATA; Pin: 700020; State: West Bengal;<br>Country: INDIA      | TEST CB FIVE           | DRI                      | 700.0000                     | ABCDF1234E      | MSTCDS9                                       |                               |             |                    |      |
|                                           | 5           | TEST CB5<br>UNIT 3 | 24; City: Bangalore; Pin: 500080; State: Karnataka; Country:<br>INDIA      | TEST CB FIVE           | Hot<br>Metal             | 650.0000                     | ABCDF1234E      | MSTCDS9                                       |                               |             |                    |      |
|                                           |             |                    |                                                                            |                        |                          |                              |                 |                                               |                               |             |                    |      |
| Wo                                        | uld you lik | e to store your p  | assword for mstcauction.com? More info                                     |                        |                          |                              | Yes             | Not for this site                             | e ×                           |             | -                  | ~    |
|                                           | -           |                    |                                                                            |                        |                          |                              |                 |                                               |                               | -           | 4 125% ·           | ail. |
| 🔲 🛄 🔚 😥 🧐                                 |             |                    |                                                                            |                        |                          |                              |                 |                                               |                               | 18 😤 🕼      | 10/29/20           | 18   |